## بسم الله الرحمن الرحيم

\*\* كيفية الوصول إلى تقارير الإداء للتقييم التشخيصي الوطني:

اولا: حتى يتمكن المعلم من الدخول الى نظام ادارة التقييم التشخيصي يدخل المعلم الى نظام ( OPEN) الخاص به عن طريق اسم المستخدم وكلمة المرور الخاصة به.

**ثانيا:** يتم اخذ رقم ( Open Emis ID ) المشار اليه بسهم كما في الشكل الآتي بحيث **يستخدم هذا الرقم** كاسم مستخدم له على نظام ادارة التقييم التشخيصي.

| 1 | Personal     |    | · · Personal ·            | <ul> <li>Personal</li> </ul> |
|---|--------------|----|---------------------------|------------------------------|
|   | Ceneral      |    |                           |                              |
|   | Sheff        |    | Owner Accest the          | other Nationalities Contacts |
|   | Health       |    | 1. 21223 (1.1223)         |                              |
|   | Professional |    | Information               |                              |
| m | matitutions  |    | Photo Content             |                              |
|   |              | r. | OpenEMIS ID<br>First Name | 1482820103                   |
|   |              |    | Middle Name               |                              |
|   |              |    | Third Name                |                              |
|   |              |    | Last Name                 |                              |
|   |              |    |                           |                              |

<u>ثالثا:</u> يتم فتح الرابط الآتي الذي يمكن المعلم من الوصول الى نظام ادارة التقييم التشخيصي لدخول المعلم الى النظام فتظهر الشاشة كما هو مبين في الأسفل:

https://apps.moe.gov.jo/app2/NExam/Account/Login.aspx?ReturnUrl=%2fapp2% 2fNExam%2f

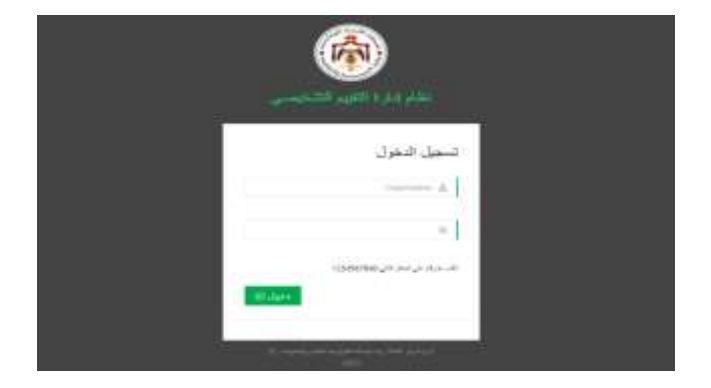

را**يعا:** يدخل المعلم الرقم التعريفي ( OPEN Emis ID ) الذي تم أخذه من نظام (OPEN Emis) في خانة اسم المستخدم ويستعمل الرقم الوطني له ككلمة مرور فتظهر له الشاشة الآتية:

| ب 🔟                             | نظام إدارة التقييم التشخيص |
|---------------------------------|----------------------------|
|                                 |                            |
| ≡ المطرعات الإسلىية للمظم       | 🖌 ئىناقىلىك ي              |
|                                 | Q تىبەغىلر                 |
| 1482828103 : Teacher_OpenEms_No | ). فریز فتقیا حمیا فتع     |
| انو انجز :<br>ام النزسة :       | C) عرير فنحب -سب فنزدر     |
| العرية:                         |                            |
| الماء فتي وريسيا السقر :        |                            |

\*ملاحظة: يستطيع مدير المدرسة الدخول الى نظام ادارة التقييم التشخيصي لكل معلم لأنه يمتلك الصلاحية لمعرفة المعلومات الشخصية للمعلم على نظام الأوبن ايمس وذلك فقط عن طريق حساب المعلم نفسه بنفس الطريقة التى ذكرت سابقا لعملية الدخول.

<u>خامسا:</u> يلاحظ في الشكل اعلاه وجود نوعين من التقارير يستطيع المعلم الوصول إليهما وهما تقرير الطلبة حسب النتاجات وتقرير الطلبة حسب المؤشرات

سادسا: على سبيل المثال اذا اردنا الاطلاع على تقرير اداء الطلبة حسب النتاجات يختار المعلم تقرير الطلبة حسب النتاج فتظهر له الشاشة الآتية:

|              | l de la companya de la companya de la | نظام إدارة التقييم التشخيصني |
|--------------|----------------------------------------------------------------------------------------------------|------------------------------|
| <b>6</b> 4.4 |                                                                                                    | ە بەركىسە بېيبە              |
|              | الدفلية:                                                                                                    | فلنعة                        |
|              | در) المداري عرس<br>در المداري عرس                                                                                                    | iads2148ia                   |
|              | السنيح فتفريون                                                                                                    |                              |
|              |                                                                                                    |                              |

**سابعا:** يختار المعلم من خانة الشعبة الصف الذي يريد اظهار تقرير الاداء له فعلى سبيل المثال تم اختيار الصف الخامس (أ) كما هو ظاهر في الشكل اعلاه، ويختار من خانة ورقة الامتحان الورقة الاختبارية التي تقدمت لها الشعبة وهي في هذه الحالة الورقة الاختبارية للمرحلتين السابقتين ( ورقة الصف الثالث وورقة الصف الرابع) حتى يظهر تقرير الاداء بالشكل الصحيح فعلى سبيل المثال تم اختيار ورقة الصف الرابع-عربي في هذه الحالة كما يظهر في الشكل اعلاه فتظهر للمعلم الشاشة الآتية:

| 541<br> | 1     | -             | فلزادة          | , محور           | مدنم  | حل تعا   |     |      |        |            |       |           |        |        |            |       |      |      |      |           |             |      |          |      |      | - 7       | - 10      | 110  |       |       | đ   |               |
|---------|-------|---------------|-----------------|------------------|-------|----------|-----|------|--------|------------|-------|-----------|--------|--------|------------|-------|------|------|------|-----------|-------------|------|----------|------|------|-----------|-----------|------|-------|-------|-----|---------------|
| 1       | 1     | -             | لكتبة<br>منذ لو | ي محوز<br>محار خ | منام  | فذل العا | 1   | - CA | 2491 R | بها است    | يت هر | اللي با   | تعيبية | توات ا | 1          |       |      |      |      |           |             |      |          |      |      |           | 1161      |      |       |       |     |               |
| 1       | (     | [13]          | 111             | 11:              | 153   | 112      | 14. | 111  | 110    | :11:       | 51.   | 111       | 14.    |        | [isi       | 111   | 51.0 | Hel. | :11: | 110       | stl.        | sit. | [19]     | 110  | ist. | sits.     | 111       | 11.  | 11    | ž     | 111 |               |
| -       | •     | -1412<br>1840 | 15.0            | ies<br>Be        | He Se | No       | n,  | H.   | De.    | ile<br>Ile | n.    | net<br>Re | Re.    | No     | inte<br>No | R     | the  | *    | 14   | the state | -lat<br>The | 1 2  | atu<br>b |      | 5    | iet<br>te | ies<br>Se | *    | Ne    | -     | 1   | )<br>() () () |
| t       |       | - 2           | 4               | =                | 1     |          | 1   |      | 1      |            | 1     | -         | 1      |        | 1          | 1     | - 4  | E    | -    | +         | 1           | 1    | φ        | 1    | 8    | F         | - 1       | 8    |       | 8     | -   | 1             |
|         |       |               | - 1             |                  | 0     |          |     |      | . 9    | . 0        | +     | +         | +      |        |            |       |      |      | 1    |           |             |      | .0       | -1.0 | 0    |           |           | 1    | - (0) |       |     |               |
|         |       | 5             | ÷               | -                |       | 5        | ÷   | -1   | 1      | - 5        | -     | -         | - 1    | 5      |            |       | 1    |      | -    | -         |             | -    |          | 1    |      | -         | -         | 1    |       | 1     |     |               |
|         |       |               |                 |                  | 7.8   | 1.4      |     |      |        |            |       | _         | _      |        | _          |       |      | +    |      |           |             | -    |          |      |      |           |           |      |       |       | _   |               |
|         | 7.5   |               | 1               | 1                | - 0   |          |     |      |        | -          |       |           |        |        |            |       |      |      | 1    |           |             |      |          |      |      |           |           |      | - 25  |       |     |               |
| •       |       |               | H               |                  | . 1   | 1        | 1   | 1    | 0.9    | 1.1        | 1     | - 1       | +      |        | 1          | .*    |      | *    | 1    |           | *           | 1    |          |      |      | 1         |           | 1    | - 9   | 1.1   | - 1 |               |
| 2       |       | 4             | 1               |                  |       |          | 1   | 1    | 10     | . 1        | *     | 7         | 1      | 4      | 1          | 1     | 1    |      | 8    | 1         | 1           | 1    | 1        | 1    |      | 1         | 1         | 1    | 8     | 1     | -1  |               |
| _       |       |               |                 | 1.0              |       |          |     |      |        |            |       |           |        |        |            |       |      |      |      |           |             |      |          |      |      |           |           | - 21 |       |       |     | _             |
|         | -     |               |                 |                  |       |          |     |      |        |            |       |           |        |        |            |       |      | L.Î  |      |           |             |      |          |      |      |           |           |      |       |       |     |               |
|         |       |               | 1               | <u></u>          | 1     |          |     |      |        |            |       |           |        |        | _          |       |      | 1    |      |           |             |      | j.       |      |      |           |           |      | 1     |       | 1   | í.            |
|         |       |               |                 | 18               |       |          |     |      |        |            |       |           |        |        |            | -     |      |      | 1    |           | -           |      | 1        | 1    |      |           |           |      | - 1   |       |     |               |
| 1       | 1     |               | . #             | 18               | 27    |          |     | - 33 |        | 1          |       | 1         | 13     |        | 1          | 1.4   | 28   | 1    | *    |           | 1           | 3    | 18       | 1    | 1    |           | 1         | 1    | 2     |       |     |               |
| -       |       | . 1           |                 | 1.8              | 1.1   | E        | - 1 | - 16 |        |            | - 1   |           | . 1    | +      | - 1        | . 1   | 1    | 1    | -    | - 1       | +           |      | - 28     |      | - 4  | . +       |           | - 1  | . 1   | - 8   |     | -             |
| -       | -     | -             |                 |                  |       |          |     |      |        |            | _     | - 1       |        |        | - 1        |       | 1.1  |      |      | _         |             |      |          | 1    | _    | -         | _         | - 1  |       |       | _   | _             |
|         |       |               | - +             |                  |       | - 4      | 4   |      |        | . 4        | - 1   | - 1       | - 1    | - 4    | - 1        | - 1   |      | 1    |      | -         | -           | - 1  | 1        | - 4  |      | - 0       | -         | - 1  |       |       | - 1 | -             |
|         |       | -             |                 |                  |       | E        |     |      | +      |            |       |           |        |        |            |       | 3    |      |      |           |             |      |          | 11   | 1    | +         | -         |      |       |       |     |               |
|         | 27.54 |               |                 |                  |       |          | . 1 |      | 1.74   | -          |       |           |        | 4      |            | -     | - 5  |      |      |           |             | -    | -        | .14  |      |           |           | 1    | -     | -     |     | _             |
|         |       |               | _               |                  | -     | -        |     |      | -      | -          |       | -         |        |        | -          |       |      |      | -    |           | -           |      | -        | -    | -    | -         | -         | -    | -     |       |     |               |
|         |       | -             | 1               |                  |       |          | -   | -cm  | -      | -          | -     |           | -      |        | -          | area. |      |      |      | -         | -           | TR.  | TP       | -    | -    | -         |           |      | -     | SCOK. |     | >             |

\*\*كيف يستطيع المعلم الاستفادة من هذه النتائج، في تنفيذ مادة التدخلات العلاجية للمرحلة التحضيرية لمبحثي اللغة العربية والرياضيات، للعام الدراسي 2022- 2023 لمعالجة الضعف عند الطلبة؟

**اولا:** يستطيع المعلم الوصول الى تقرير الاداء، حسب النتاجات ومؤشرات الأداء بالتفصيل لكل طالب من طلاب الصف لمرحلتين سابقتين وتقرير الأداء لكل نتاج ومؤشر للشعبة ككل من خلال نظام ادارة التقييم التشخيصي.

ث**انيا:** يظهر التقرير مستويات اداء الطلبة على النتاجات ومؤشرات الاداء ممثلة بالألوان ( الأحمر، والأصفر، والأخضر) حيث تمثل هذه الألوان على الترتيب ( المستوى الأساسي، ومستوى الإتقان الجزئي، ومستوى الإتقان التام)، بالتالي معرفة نقاط الضعف والقوة في كل نتاج وكل مؤشر عند الطلبة، **بالاضافة الى** أن التقرير يظهر للمعلم مستويات اداء الطلبة في الشعبة الواحدة بالنتاجات والمؤشرات ذات الأولوية التي تحتاج الى اجراء تدخلات علاجية وبالتالي تؤخذ هذه النتاجات وتدرج ضمن الخطة العلاجية المقرر تنفيذها اعتمادا على مادة التدخلات العلاجية المعدة مسبقا لهذا الغرض والتي تناسب المجالات والمحاور والنتاجات والمؤشرات الرئيسة التي بني عليها الاختبار. انظر الشكل في الأسفل:

|           |                              |                                                            |                                           |                                                                                                    |                                      |                                |                               |                                       |                               |                                 | # <u>-</u>                          | 412    |   |
|-----------|------------------------------|------------------------------------------------------------|-------------------------------------------|----------------------------------------------------------------------------------------------------|--------------------------------------|--------------------------------|-------------------------------|---------------------------------------|-------------------------------|---------------------------------|-------------------------------------|--------|---|
|           |                              |                                                            |                                           |                                                                                                    |                                      |                                |                               |                                       |                               |                                 |                                     | Jacoba |   |
| 9.        |                              |                                                            |                                           |                                                                                                    |                                      |                                |                               |                                       |                               |                                 |                                     |        |   |
|           | ية مارسينياني 10<br>مارينييا | الم المراجع الم الم الم الم الم<br>المراجع الم المراجع الم | ىغا يىغ يەرىپى بىرى 100<br>ئىمار يەرىپىما | المراجع المراجع المراجع المراجع المراجع المراجع المراجع المراجع المراجع المراجع المراجع المراجع المراجع المراجع | بعد شد رها رکزه آمرا<br>هزامیوا راها | ىر مارىرىدىردى 100<br>شارىلىيى | ی ماریده میدو (۱)<br>هاره مید | ىرىتىدرىت ركز مامور:<br>جوا سورة روسا | م مارسه ما در ۲<br>مار با دور | ىرايدارىرىدىرەتر 10<br>شارىلىيد | یز بدارمید مرتبر III<br>هاز با بیدا |        |   |
| · · · ·   | 14                           | مياة                                                       | t.                                        | با                                                                                                    | lø                                   | ų                              | ę.                            | ~                                     | ية                            | 20                              | le .                                |        | * |
|           |                              | 1                                                          | 1                                         | -9                                                                                                    | \$                                   | 1                              | 4                             |                                       | 1                             | 1                               | 2                                   |        |   |
| 121 401   | 38                           | 3                                                          | 1                                         | ( <b>3</b>                                                                                                    | 1                                    | ÷                              | - 4                           | 1.1                                   | t t                           | (                               | 1                                   |        |   |
| 24        | 2 X                          |                                                            | 6                                         |                                                                                                    | C é                                  |                                | 3                             | 24                                    | )                             | . Si                            | 1                                   |        |   |
|           | 1                            | 1                                                          |                                           | 2                                                                                                    | 14                                   |                                | 4                             | 1                                     | 1                             |                                 | 9-                                  |        | - |
| 64.10 GT  | 4                            | 1                                                          | 1                                         | ्र                                                                                                    | 5                                    |                                | 4                             |                                       | 1                             | 1                               |                                     |        |   |
| 100       | 1                            | -6                                                         | 1                                         | - 1                                                                                                    | 1                                    |                                | 4                             | 1                                     |                               | +                               | T.                                  |        |   |
| 100       | 1                            | 3                                                          | 1                                         | 9                                                                                                    |                                      | 1                              |                               | 1                                     | 3                             |                                 | 3                                   |        | 1 |
| Kin Pr    |                              |                                                            | -                                         | 4                                                                                                    | 18                                   | 1                              | 34                            |                                       | 1                             | 18                              |                                     |        |   |
| Hate Mate | -1                           |                                                            |                                           |                                                                                                    | 14                                   |                                |                               |                                       | i i i                         |                                 |                                     | -      |   |
| -         | 1                            |                                                            | 1                                         | . 5                                                                                                    |                                      | 1                              | 4                             | 1                                     |                               |                                 | 1                                   |        | 1 |
|           |                              |                                                            |                                           |                                                                                                    |                                      |                                |                               |                                       |                               |                                 |                                     |        | - |
| 1.0% BL   | 4                            |                                                            | 1                                         | 1                                                                                                    | 1                                    |                                |                               | j.                                    |                               | 0.6                             |                                     |        | - |
| 4-76 B    |                              | 2                                                          |                                           |                                                                                                    | -                                    |                                | 4                             |                                       | - U                           |                                 | 1                                   |        |   |
|           | -                            |                                                            | 1                                         |                                                                                                    | 1                                    | 1 28                           | +                             |                                       |                               | 0.7                             |                                     |        | - |
| -         |                              |                                                            |                                           |                                                                                                    | ÷                                    |                                | +                             |                                       |                               | 114                             |                                     |        | - |
| 425       | é.                           | 0.0                                                        | 1                                         | i                                                                                                    |                                      | 14                             |                               | 4                                     |                               | 10                              | 1                                   |        | - |
| 4176 - 26 | i                            |                                                            |                                           | 2                                                                                                    |                                      |                                |                               | î.                                    | 0                             |                                 |                                     |        | - |
| 410% 1100 |                              |                                                            | 1                                         |                                                                                                    |                                      |                                |                               |                                       | ( ) ( )                       | 104                             |                                     |        | - |
|           |                              | - 22                                                       |                                           |                                                                                                    |                                      |                                | 1                             | 1                                     |                               |                                 |                                     |        |   |
|           |                              |                                                            |                                           |                                                                                                    |                                      |                                |                               |                                       |                               |                                 |                                     |        |   |
|           |                              |                                                            |                                           |                                                                                                    |                                      |                                |                               |                                       |                               |                                 |                                     |        | _ |
| 101 401   | t t                          |                                                            |                                           | 1                                                                                                    | ŧ                                    |                                | 7                             |                                       |                               |                                 | 1                                   |        |   |
| -         | ī                            |                                                            | 1                                         | 1                                                                                                    | I                                    | 0                              | +                             | - 4                                   | 0                             | 19                              |                                     |        | - |
|           |                              |                                                            | 1                                         | 11250                                                                                                    |                                      | 1.24                           |                               | - 2354                                |                               | 4179                            | 100                                 |        | 5 |